# HDCC-GPITX (GPI Cues Transmission Card)

# HD/SD-SDI Dual Channel GPI Cues Inserter and Decoder

# Configuration Guide

Software Version: V1.03 PIC Code Version: V1.11

Part Number 821145, Revision A

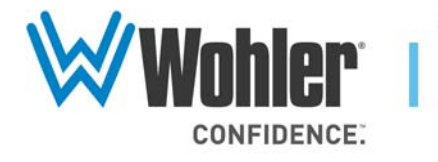

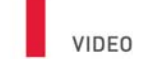

31055 Huntwood Avenue

Hayward, California 94544 USA

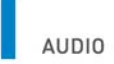

1 800 5 WOHLER

+1 (510) 870-0810

Fax +1 (510) 870-0811

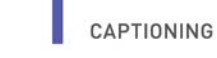

www.wohler.com info@wohler.com

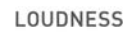

© 2011 Wohler Technologies, Inc. All rights reserved.

This publication is protected by federal copyright law. No part of this publication may be copied or distributed, stored in a retrieval system, or translated into any human or computer language in any form or by any means electronic, mechanical, manual, magnetic, or otherwise, or disclosed to third parties without the express written permission of Wohler Technologies.

#### Reproduction

Licensed users and authorized distributors of Wohler Technologies, Inc. products may copy this document for use with Wohler Technologies., Inc. products provided that the copyright notice above is included in all reproductions.

#### **Customer Support**

Wohler Technologies, Inc. 31055 Huntwood Avenue Hayward, CA 94544 www.wohler.com

Phone: 510-870-0810 FAX: 510-870-0811 US Toll Free: 1-888-596-4537 (1-888-5-WOHLER) Web: www.wohler.com Sales: sales@wohler.com Support: support@wohler.com

#### **Disclaimers**

Even though Wohler Technologies, Inc. has tested its equipment and software, and reviewed the documentation, Wohler Technologies, Inc. makes no warranty or representation, either express or implied, with respect to software, documentation, their quality, performance, merchantability, or fitness for a particular purpose.

Wohler Technologies, Inc. reserves the right to change or improve our products at any time and without notice.

In no event will Wohler Technologies, Inc. be liable for direct, indirect, special, incidental, or consequential damages resulting from any defect in the hardware, software, or its documentation, even if advised of the possibility of such damages.

Some states do not allow the exclusion or limitation for incidental or consequential damages, so the above exclusion or limitation may not apply to you.

#### Printing

This document is intended to be printed on a duplex printer, such that the copy appears on both sides of each page. This ensures that all new chapters start on a right-facing page.

This document looks best when printed on a color printer since some images may be indistinct when printed on a black and white printer.

#### Other Technologies and Products

Microsoft Windows and Internet Explorer are registered trademarks of Microsoft Corportion.

Evertz is a trademark or registered trademark of Evertz Microsystems, Ltd.

Codan is a trademark or registered trademark of Codan Broadcast Products Pty Ltd.

IRT is a trademark or registered trademark of IRT Electronics Pty Ltd.

#### Last Update

Septermber 23, 2011

# Table of Contents

| Chapter 1. Setting the Engineering Registers          | 1    |
|-------------------------------------------------------|------|
| Introduction                                          | 1    |
| Overview                                              | 1    |
| Topics                                                | 1    |
| Connecting to the Card                                | 2    |
| Accessing the Configuration                           | 5    |
| Modifying the Register Settings                       | 6    |
| Chapter 2. Using the General Purpose Inputs/Outputs . | .23  |
| Introduction                                          | 23   |
| Overview                                              | 23   |
| Topics                                                | 23   |
| Functionality                                         | 24   |
| GPIs                                                  | 26   |
| GPOs                                                  | 26   |
| GPI/O Polarities                                      | 27   |
| GPI Encoded Polarity (Rx)                             | 27   |
| GPI Encoded Polarity (Tx)                             | 28   |
| Enabling/Disabling GPI Transmission                   | 28   |
| Chapter 3. Features and Specifications                | . 29 |
| Introduction                                          | 29   |
| Overview                                              | 29   |
| Topics                                                | 29   |
| Features                                              | 30   |

| Hardware                       | 30 |
|--------------------------------|----|
| BNC Interfaces                 | 30 |
| Ethernet and Serial Interfaces | 31 |
| GPI Interfaces                 | 31 |
| Supported Formats              | 31 |
| Status Indicators              | 32 |
| Specifications                 | 33 |
| Connector Pin Assignments      | 34 |

# CHAPTER 1 Setting the Engineering Registers

# Introduction

# Overview

This chapter explains how to access the engineering registers to configure the HDCC card for your particular system.

**Topics** 

| Topics                          | Page |
|---------------------------------|------|
| Introduction                    | 1    |
| Connecting to the Card          | 2    |
| Accessing the Configuration     | 5    |
| Modifying the Register Settings | 6    |

## **Chapter 1 Setting the Engineering Registers** Connecting to the Card

# Connecting to the Card

To perform this procedure you will need:

- A PC or laptop with a serial port and/or Ethernet port
- Either or both of the following:
  - A serial cable (connected from the serial port of the PC to the serial port on the HDCC). Refer to Accessing the Configuration on page 5 for more information.
  - An Ethernet cable (connected to the Ethernet ports of the HDCC card and the PC)

# Important: You must obtain a valid IP address for your network from your network administrator. In the following example, we'll be using IP address 192.168.1.167 for our HDCC.

To change the IP address on the new HDCC and set-up a virtual serial port connection:

- 1. Refer to the section entitled "Downloading the Software" in Appendix A of the *Installation Guide* for instructions for downloading the Ethernet configuration application. Continue through the end of "Installing the Software."
- 2. Launch the DS Manager.
- 3. Click the **Auto-Discovery** tab if it is not already highlighted.
- 4. New HDCC cards (with Codan or Evertz backplanes) will have a default IP address of 10.0.0.200. Highlight the HDCC with IP 10.0.0.200.

# Figure 1–1 DS Manager Configuration Screen

| 🔯 DS Mana                | ger - V5.7.10                                                                        |                                                                                                 |              |                                                                |
|--------------------------|--------------------------------------------------------------------------------------|-------------------------------------------------------------------------------------------------|--------------|----------------------------------------------------------------|
| <u>File A</u> ccess n    | node <u>D</u> evice <u>H</u> elp                                                     | )                                                                                               |              |                                                                |
| Auto-Discov              | ery Address Book                                                                     | Serial Access                                                                                   |              |                                                                |
| Status<br>(III)<br>(III) | MAC<br>0.24.77.0.125.170<br>0.24.77.1.127.189                                        | IP<br>192.168.1.170 (loca<br>10.0.0.200 (local)                                                 | Owner/Device | Refresh<br>Settings<br>Upgrade<br>Initialize<br>Routing Status |
|                          |                                                                                      |                                                                                                 |              | Buzz!       Change IP       Add       Find                     |
|                          | This is a single-po<br>This device is op<br>This IP-address is<br>Connection is clos | rt Device Server<br>rating normally<br>unreachable. <u>More inf</u><br>sed (the device is idle) | fo           |                                                                |

Note that the color under the **Status** column shows IP 10.0.0.200 disabled (i.e., this card is currently not accessible to the network). The card with IP 192.168.1.170 is an existing HDCC on the network.

5. Click the **Change IP** button.

## Figure 1–2 Default I

# Default IP Address Screen

| Changing the IP address of this device |                                       |  |  |  |  |
|----------------------------------------|---------------------------------------|--|--|--|--|
| F .                                    |                                       |  |  |  |  |
| Enter                                  | new IP-address for this Device Server |  |  |  |  |
| IP-address:                            | 10 . 0 . 0 . 200                      |  |  |  |  |
|                                        |                                       |  |  |  |  |
| OK Cancel                              |                                       |  |  |  |  |
|                                        |                                       |  |  |  |  |

6. In our example we're changing the IP to 192.168.1.167. Type in the address your network administrator gave you.

821145: HDCC-GPITX Configuration Guide © 2011 Wohler Technologies, Inc. All rights reserved.

#### **Chapter 1 Setting the Engineering Registers** Connecting to the Card

| Figure 1–3 | New IP Address Screen                       |
|------------|---------------------------------------------|
|            | Changing the IP address of this device      |
|            | Enter new IP-address for this Device Server |
|            | IP-address: 192 . 168 . 1 . 167             |
|            | OK Cancel                                   |

## 7. Click **OK**.

# Figure 1–4 Enabled New IP Address

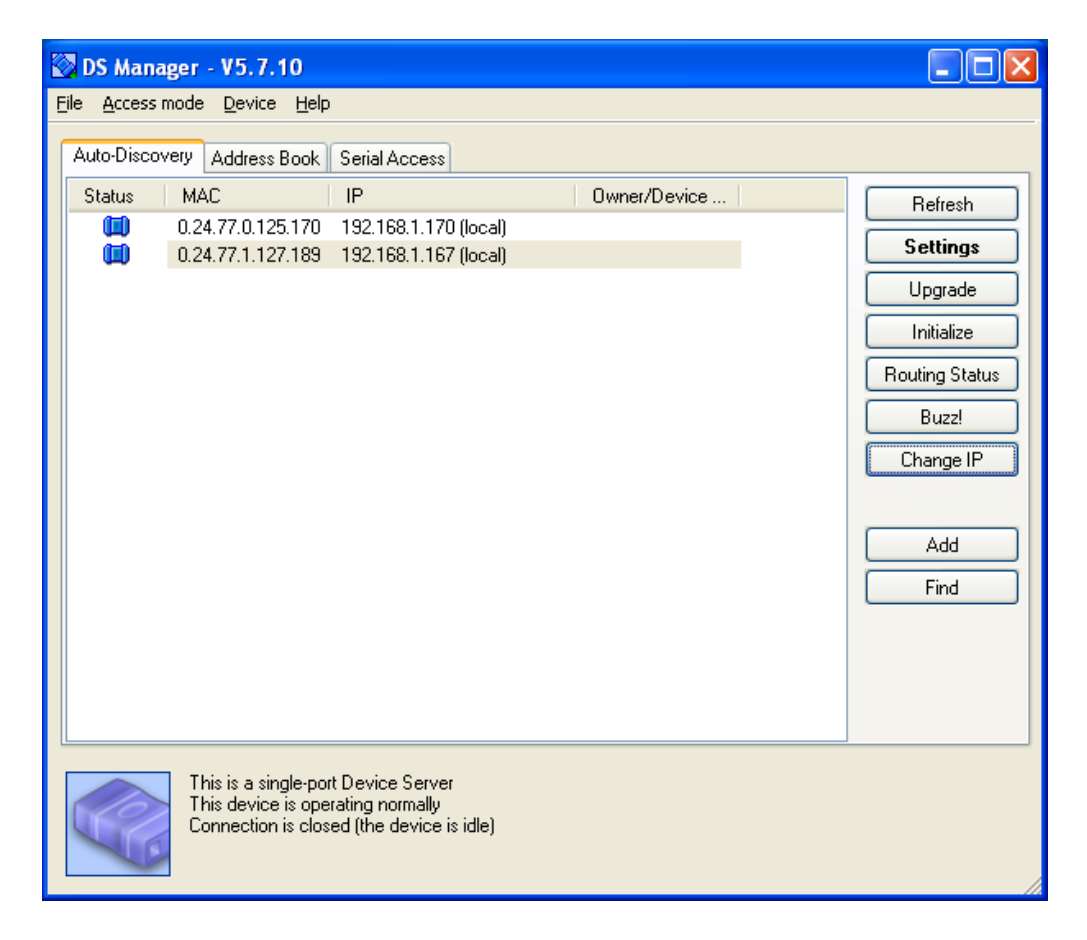

The new HDCC with IP 192.168.1.167 is now accessible through the network.

8. Close the DS Manager application.

# Accessing the Configuration

The card has a number of registers to allow easy configuration of various card parameters that can be accessed from both the RS-232 interface and the Ethernet interface.

To access the configuration registers:

- 1. Determine whether you want to access the engineering menu from the Ethernet port or from the RS-232 port.
- 2. Depending how you will access the menu, turn SW 1 to either E or F according to Table 1–1 below.

Table 1–1 Switch 1 Settings - Encoding

| SW 1 | Insert Text From                               |
|------|------------------------------------------------|
| E    | Access engineering menu through RS232 port.    |
| F    | Access engineering menu through Ethernet port. |

3. Connect the serial or Ethernet cable from the host computer's port to the port on the rear panel adaptor.

**Note:** IRT adaptors do not provide an Ethernet port.

- 4. Launch your **HDCCRegEdit** program. Refer to the *HDCCRegEdit Guide* (PN 821078) for instructions for using this application.
- 5. Verify that your communication settings are 38400, n, 8, 1.

# Modifying the Register Settings

# Table 1–2 Register Table Summary

| Channel |     | Description                                      |  |  |  |  |
|---------|-----|--------------------------------------------------|--|--|--|--|
| Α       | В   | Description                                      |  |  |  |  |
| 00h     | 20h | Not Used                                         |  |  |  |  |
| 01h     | 21h | Not Used                                         |  |  |  |  |
| 02h     | 22h | Not Used                                         |  |  |  |  |
| 03h     | 23h | Not Used                                         |  |  |  |  |
| 04h     | 24h | Not Used                                         |  |  |  |  |
| 05h     | 25h | Not Used                                         |  |  |  |  |
| 06h     | 26h | Not Used                                         |  |  |  |  |
| 07h     | 27h | Not Used                                         |  |  |  |  |
| 08h     | 28h | Transmission Features                            |  |  |  |  |
| 09h     | 29h | Reserved for future use                          |  |  |  |  |
| 0Ah     | 2Ah | SD Line for GPI Data Insertion                   |  |  |  |  |
| 0Bh     | 2Bh | HD Line for GPI Data Insertion                   |  |  |  |  |
| 0Ch     | 2Ch | Not Used                                         |  |  |  |  |
| 0Dh     | 2Dh | Not Used                                         |  |  |  |  |
| 01      | Eh  | GPI LED Settings and GPI/O Active Level Settings |  |  |  |  |
| 0Fh     | 2Fh | GPI Rx/Tx Polarity Control                       |  |  |  |  |
| 10h     | 30h | Special Features 2                               |  |  |  |  |
| 11h     | 31h | Not Used                                         |  |  |  |  |
| 12h     | 32h | GPI Data Insertion Control and Encoder Timeout   |  |  |  |  |
| 13h     | 33h | GPI Mapping for Tx                               |  |  |  |  |
| 14h     | 34h | Not Used                                         |  |  |  |  |
| 15h     | 35h | Not Used                                         |  |  |  |  |
| 16h     | 36h | Not Used                                         |  |  |  |  |
| 17h     | 37h | Not Used                                         |  |  |  |  |
| 18h     | 38h | Not Used                                         |  |  |  |  |
| 19h     | 39h | Display Attributes                               |  |  |  |  |
| 1Ah     | 3Ah | Not Used                                         |  |  |  |  |
| 1Bh     | 3Bh | Not Used                                         |  |  |  |  |
| 1Ch     | 3Ch | Not Used                                         |  |  |  |  |
| 1Dh     | 3Dh | Not Used                                         |  |  |  |  |
| 1Eh     | 3Eh | Not Used                                         |  |  |  |  |
| 1Fh     | 3Fh | Not Used                                         |  |  |  |  |
| FI      | Dh  | Timing Offset – Do Not Change                    |  |  |  |  |
| FI      | Eh  | GPO 1 and 2 Mapping                              |  |  |  |  |
| FI      | Fh  | Not Used                                         |  |  |  |  |

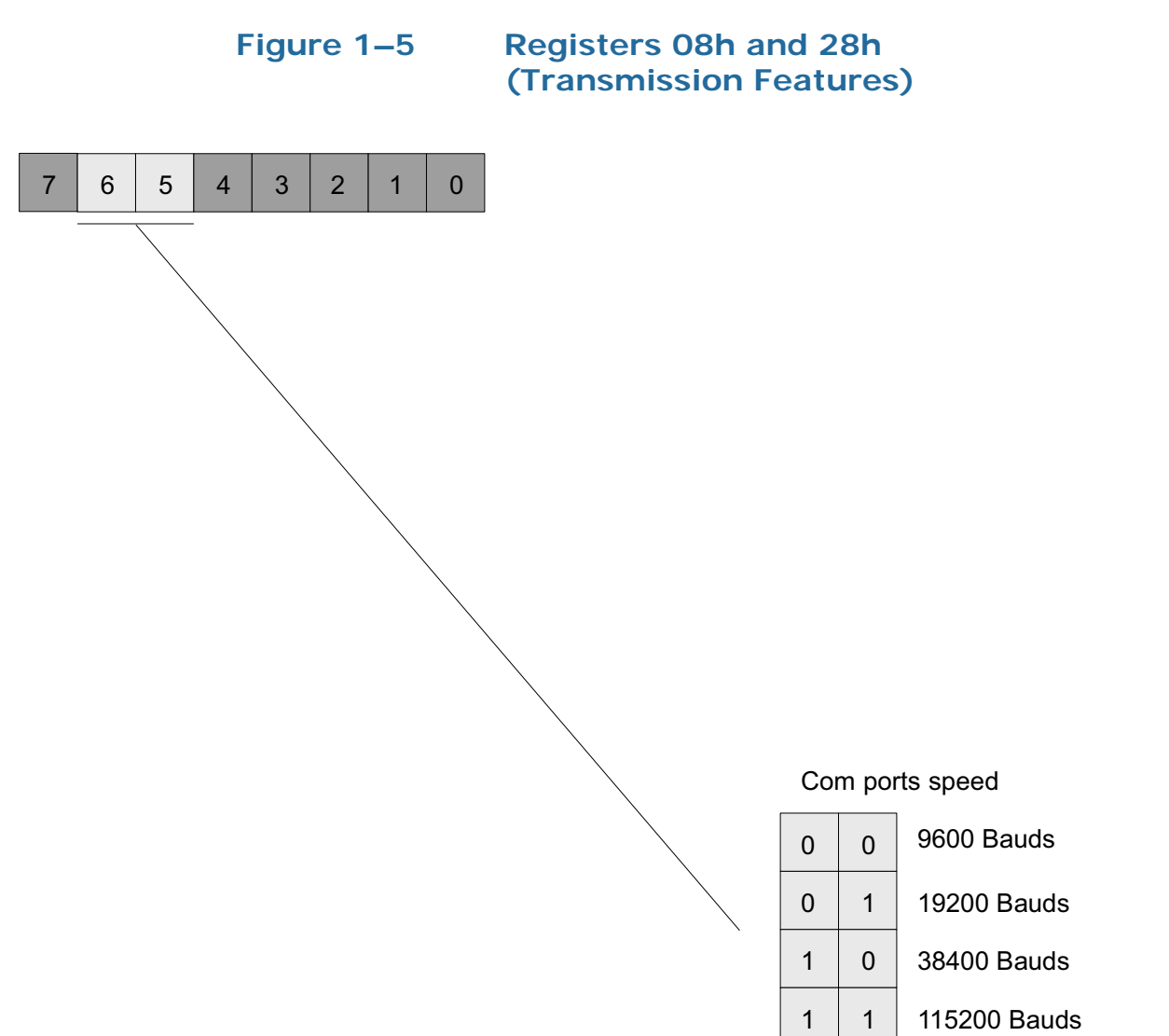

**Register Setting Descriptions** Table 1–3

| Ch A<br>Reg # | Ch B<br>Reg # | Description          |                                                                                                    |  |
|---------------|---------------|----------------------|----------------------------------------------------------------------------------------------------|--|
|               |               | Transmis<br>Min: N/A | sion Features<br>– Max: N/A                                                                                                    |  |
| 08h           | 28h           | 6:5                  | Bit(s)         Function           Com Port Speed:         00 = 9600 baud           6:5         01 = 19200 baud           10 = 38400 baud         11 = 115200 baud |  |
| 0Ah           | 2Ah           | SD Line for GPI Data |                                                                                                    |  |
| 0Bh           | 2Bh           | HD Line for GPI Data |                                                                                                    |  |

821145: HDCC-GPITX Configuration Guide © 2011 Wohler Technologies, Inc. All rights reserved. 7

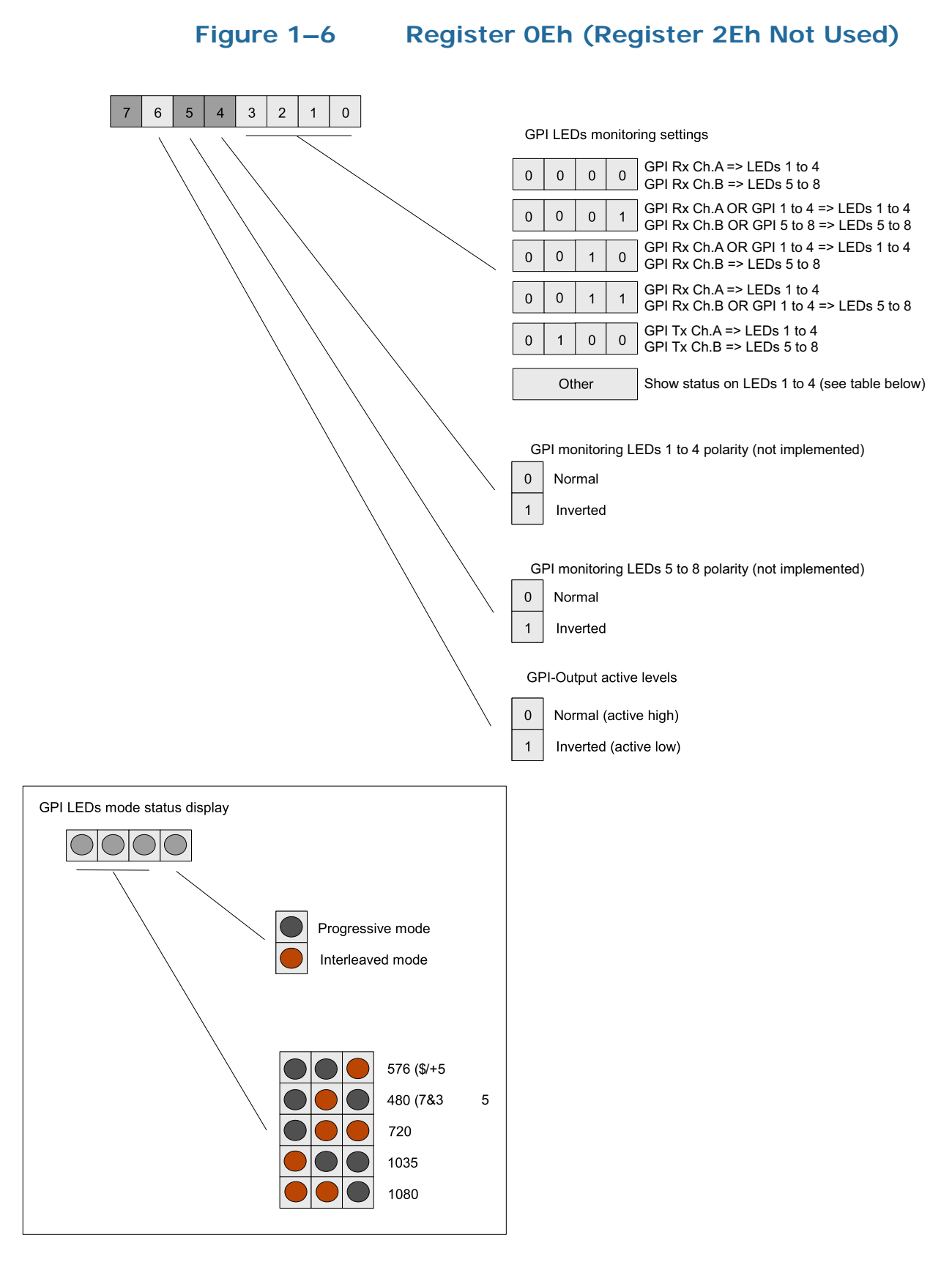

| Ch A & Ch BDescriptionGPI LED Settings<br>Min: $N/A - Max: N/A$ BitsFunctionGPI 4LEDDescription0000GPI Rx Ch A on LEDs 1 to 40001GPI Rx Ch B on LEDs 5 to 8GPI Rx Ch B OR GPI-In 1 to 4 on<br>LEDs 1 to 40001GPI Rx Ch B OR GPI-In 1 to 4 on<br>LEDs 5 to 8GPI Rx Ch B OR GPI-In 1 to 4 on<br>LEDs 5 to 8GPI Rx Ch B OR GPI-In 1 to 4 on<br>LEDs 5 to 80Eh0:30Eh0:3LED<br>LED LED 4 Description<br>OIGPI Tx Ch A on LEDs 1 to 4<br>0010GPI Tx Ch A on LEDs 1 to 4<br>0011GPI Tx Ch A on LEDs 1 to 4<br>0010GPI Tx Ch A on LEDs 1 to 4<br>0011GPI Tx Ch A on LEDs 1 to 4<br>0010GPI Tx Ch A on LEDs 1 to 4<br>0010GPI Tx Ch A on LEDs 1 to 4<br>OI<br>OIGPI Tx Ch A on LEDs 1 to 4<br>OI<br>OI<br>OI<br>Interleaved Mode<br>1Progressive ModeDescription<br>10Interleaved Mode<br>11Progressive ModeImage: Store (PAL)<br>00OI<br>1OI<br>1OI<br>1OI<br>1Image: Colspan="2">Image: Colspan="2">Image: Colspan="2">Image: Colspan="2">Image: Colspan="2">Image: Colspan="2">Image: Colspan="2">Image: Colspan="2">Image: Colspan="2">Image: Colspan="2">Image: Colspan="2"                                                                                                    | Table 1–4   |                                                       | Regis                                            | ter Set          | tting Descrip                                                                                                | otions           | S                    |         |
|----------------------------------------------------------------------------------------------------|-------------|-------------------------------------------------------|--------------------------------------------------|------------------|----------------------------------------------------------------------------------------------------|------------------|----------------------|---------|
| $0Eh \begin{array}{ c c c c c c c c c c c c c c c c c c c$                                                                                                    | Ch A & Ch B |                                                       |                                                  |                  | Descriptio                                                                                                   | on               |                      |         |
| BitsFunctionGPI 4LEDDescription0000GPI Rx Ch A on LEDs 1 to 40001GPI Rx Ch A OR GPI-In 1 to 4 onLEDs 1 to 4GPI Rx Ch B OR GPI-In 1 to 4 onLEDs 5 to 8GPI Rx Ch A on LEDs 1 to 40010GPI Rx Ch B OR GPI-In 1 to 4 onLEDs 5 to 8GPI Rx Ch B OR GPI-In 1 to 4 onLEDs 5 to 8GPI Rx Ch B OR GPI-In 1 to 4 onLEDs 5 to 8GPI Rx Ch B OR GPI-In 1 to 4 onLEDs 5 to 8GPI Rx Ch B OR GPI-In 1 to 4 onLEDs 5 to 8GPI Tx Ch A on LEDs 1 to 40010GPI Tx Ch A on LEDs 1 to 40110GPI Tx Ch B on LEDs 1 to 40110GPI Tx Ch B on LEDs 1 to 40111GPI Tx Ch B on LEDs 1 to 4.0112LED 4 Description0Interleaved Mode1Progressive Mode1Progressive Mode1Progressive Mode1Progressive Mode110351011035101110351101110801100GPI Output Levels: 1=Normal active high0=Inverted active low7Not Used                                                                                                    |             | <b>GPI LED Settings</b><br><i>Min: N/A – Max: N/A</i> |                                                  |                  |                                                                                                    |                  |                      |         |
| $0 \\ 0 \\ 0 \\ 0 \\ 0 \\ 0 \\ 0 \\ 0 \\ 0 \\ 0 \\$                                                                                                    |             | Bits Function                                         |                                                  |                  |                                                                                                    |                  |                      |         |
| $0Eh \qquad 0:3 \qquad 0Eh \qquad 0 \\ \hline \textbf{EED} \qquad \textbf{Description} \\ \hline \textbf{CPI Rx Ch A on LEDs 1 to 4} \\ \hline \textbf{GPI Rx Ch B on LEDs 5 to 8} \\ \hline \textbf{GPI Rx Ch A OR GPI-In 1 to 4 on} \\ \hline \textbf{LEDs 1 to 4} \\ \hline \textbf{GPI Rx Ch B OR GPI-In 1 to 4 on} \\ \hline \textbf{LEDs 1 to 4} \\ \hline \textbf{O001} \\ \hline \textbf{GPI Rx Ch B OR GPI-In 1 to 4 on} \\ \hline \textbf{LEDs 5 to 8} \\ \hline \textbf{GPI Rx Ch B OR GPI-In 1 to 4 on} \\ \hline \textbf{LEDs 5 to 8} \\ \hline \textbf{GPI Rx Ch B OR GPI-In 1 to 4 on} \\ \hline \textbf{LEDs 5 to 8} \\ \hline \textbf{GPI Rx Ch B OR GPI-In 1 to 4 on} \\ \hline \textbf{LEDs 5 to 8} \\ \hline \textbf{GPI Rx Ch B OR GPI-In 1 to 4 on} \\ \hline \textbf{LEDs 5 to 8} \\ \hline \textbf{O100}  \textbf{GPI Rx Ch B OR GPI-In 1 to 4 on} \\ \hline \textbf{LEDs 5 to 8} \\ \hline \textbf{O100}  \textbf{GPI Tx Ch A on LEDs 1 to 4} \\ \hline \textbf{O111}  \textbf{GPI Rx Ch B OR GPI-In 1 to 4 on} \\ \hline \textbf{LEDs 5 to 8} \\ \hline \textbf{O100}  \textbf{GPI Tx Ch B on LEDs 1 to 4} \\ \hline \textbf{O110}  \textbf{GPI Tx Ch B on LEDs 1 to 4} \\ \hline \textbf{O110}  \textbf{GPI Tx Ch B on LEDs 1 to 4} \\ \hline \textbf{O110}  \textbf{GPI Tx Ch B on LEDs 1 to 4} \\ \hline \textbf{O100}  \textbf{GPI Tx Ch B on LEDs 1 to 4} \\ \hline \textbf{O100}  \textbf{GPI Tx Ch B on LEDs 1 to 4} \\ \hline \textbf{O100}  \textbf{OI Interleaved Mode} \\ \hline \textbf{OI00}  \textbf{Iterleaved Mode} \\ \hline \textbf{OI00}  \textbf{Iterleaved Mode} \\ \hline \textbf{OI000}  OI 1 1 1 0 0 1 1 0 0 0 0 0 0 0 0 0 0 0 0 $                                                                                                    |             |                                                       |                                                  |                  | GPI                                                                                                    | 4                |                      |         |
| $0Eh \qquad \begin{array}{ c c c c c } 0000 & GPI Rx Ch A on LEDs 1 to 4 \\ GPI Rx Ch B on LEDs 5 to 8 \\ GPI Rx Ch A OR GPI-In 1 to 4 on \\ LEDs 1 to 4 \\ GPI Rx Ch B OR GPI-In 1 to 4 on \\ LEDs 5 to 8 \\ \hline GPI Rx Ch A on LEDs 1 to 4 \\ 0010 & GPI Rx Ch B OR GPI-In 1 to 4 on \\ LEDs 5 to 8 \\ \hline GPI Rx Ch A on LEDs 1 to 4 \\ 0011 & GPI Rx Ch B OR GPI-In 1 to 4 on \\ LEDs 5 to 8 \\ \hline GPI Rx Ch A on LEDs 1 to 4 \\ 0011 & GPI Rx Ch B OR GPI-In 1 to 4 on \\ LEDs 5 to 8 \\ \hline GPI Rx Ch A on LEDs 1 to 4 \\ \hline GPI Rx Ch A on LEDs 1 to 4 \\ \hline GPI Tx Ch A on LEDs 1 to 4 \\ \hline GPI Tx Ch B on LEDs 5 to 8 \\ \hline Interleaved Mode \\ \hline I \\ \hline Progressive Mode \\ \hline \hline \\ \hline \\ \hline \\ \hline \\ \hline \\ \hline \\ \hline \\ \hline \\ \hline $                                                                                                    |             |                                                       |                                                  | LED              | Des                                                                                                    | scripti          | ion                  |         |
| $0Eh \qquad 0:3 \qquad \begin{array}{ c c c c c c c c c c c c c c c c c c c$                                                                                                    |             |                                                       |                                                  | 0000             | GPI Rx Ch A<br>GPI Rx Ch B c                                                                                 | on LEI<br>on LEI | Ds 1 to<br>Ds 5 to 8 | 4<br>8  |
| $0Eh \qquad 0CO1 \qquad \begin{array}{ c c c c } GPI Rx Ch B OR GPI-In 1 to 4 on \\ LEDs 5 to 8 \\ GPI Rx Ch A on LEDs 1 to 4 \\ 0010 \qquad GPI Rx Ch B OR GPI-In 1 to 4 on \\ LEDs 5 to 8 \\ GPI Rx Ch A on LEDs 1 to 4 \\ 0011 \qquad GPI Rx Ch B OR GPI-In 1 to 4 on \\ LEDs 5 to 8 \\ \hline \\ 0100 \qquad GPI Tx Ch A on LEDs 1 to 4 \\ GPI Tx Ch A on LEDs 1 to 4 \\ GPI Tx Ch B on LEDs 5 to 8 \\ \hline \\ \hline \\ \hline \\ \hline \\ \hline \\ \hline \\ \hline \\ \hline \\ \hline \\$                                                                                                    |             |                                                       |                                                  | 0001             | GPI Rx Ch A G<br>LEDs 1 to 4                                                                                 | OR GP            | 'I-In 1 to           | o4on    |
| $0Eh \qquad \begin{array}{ c c c c c } \hline GPI Rx Ch A on LEDs 1 to 4 \\ \hline 0010 & GPI Rx Ch B OR GPI-In 1 to 4 on \\ LEDs 5 to 8 \\ \hline GPI Rx Ch A on LEDs 1 to 4 \\ \hline 0011 & GPI Rx Ch B OR GPI-In 1 to 4 on \\ LEDs 5 to 8 \\ \hline 0100 & GPI Tx Ch A on LEDs 1 to 4 \\ \hline OPI Tx Ch B on LEDs 5 to 8 \\ \hline Else & Show status on LEDs 1 to 4. See \\ tables below. \\ \hline \hline LED & LED 4 Description \\ \hline 0 & Interleaved Mode \\ \hline 1 & Progressive Mode \\ \hline \hline Description & LED \\ \hline 1 & 2 & 3 \\ \hline 576 (PAL) & 0 & 0 & 1 \\ \hline 480 (NTSC) & 0 & 1 & 0 \\ \hline 720 & 0 & 1 & 1 \\ \hline 1035 & 1 & 0 & 0 \\ \hline Not Used & 1 & 0 & 1 \\ \hline 1080 & 1 & 1 & 1 & 0 \\ \hline \end{array}$                                                                                                    |             |                                                       |                                                  | 0001             | GPI Rx Ch B C<br>LEDs 5 to 8                                                                                 | OR GP            | I-In 1 to            | o 4 on  |
| $0Eh \qquad 0:3 \qquad 0010  GPI Rx Ch B OR GPI-In 1 to 4 on LEDs 5 to 8 \\ GPI Rx Ch A on LEDs 1 to 4 \\ 0011  GPI Rx Ch B OR GPI-In 1 to 4 on LEDs 5 to 8 \\ 0100  GPI Tx Ch A on LEDs 1 to 4 \\ GPI Tx Ch B on LEDs 5 to 8 \\ Else  Show status on LEDs 1 to 4. See tables below. \\ \hline \begin{array}{c c c c c c c } \hline LED & Description \\ \hline 0 & Interleaved Mode \\ \hline 1 & Progressive Mode \\ \hline \hline 1 & Progressive Mode \\ \hline \hline 1 & 2 & 3 \\ 576 (PAL) & 0 & 0 & 1 \\ 480 (NTSC) & 0 & 1 & 0 \\ \hline 720 & 0 & 1 & 1 \\ 1035 & 1 & 0 & 0 \\ \hline Not Used & 1 & 0 & 1 \\ \hline 1 & 0 & 0 \\ \hline \end{array}$                                                                                                    |             |                                                       |                                                  |                  | GPI Rx Ch A                                                                                                  | on LEI           | Os 1 to              | 4       |
| 0Eh $0:3$ $0:3$ |             |                                                       |                                                  | 0010             | GPI Rx Ch B C<br>LEDs 5 to 8                                                                                 | OR GP            | I-In 1 to            | o 4 on  |
| 0Eh $0:3$ $0:3$ |             |                                                       |                                                  |                  | GPI Rx Ch A                                                                                                  | on LEI           | Os 1 to              | 4       |
| $0Eh \qquad 0:3 \qquad 0:3 \qquad 0100 \qquad \begin{array}{c} GPI Tx Ch A \text{ on LEDs 1 to 4} \\ GPI Tx Ch B \text{ on LEDs 5 to 8} \\ \hline \\ Else \qquad Show status on LEDs 1 to 4. See \\ tables below. \end{array} \\ \hline \begin{array}{c} \hline LED & LED 4 Description \\ \hline 0 & Interleaved Mode \\ \hline 1 & Progressive Mode \\ \hline \hline \\ 1 & Progressive Mode \\ \hline \\ \hline \\ 576 (PAL) & 0 & 0 & 1 \\ 480 (NTSC) & 0 & 1 & 0 \\ \hline \\ 720 & 0 & 1 & 1 \\ 1035 & 1 & 0 & 0 \\ \hline \\ Not Used & 1 & 0 & 1 \\ \hline \\ 1080 & 1 & 1 & 0 \\ \hline \\ \hline \\ \hline \\ \hline \\ \hline \\ \hline \\ \hline \\ \hline \\ \hline \\$                                                                                                    |             |                                                       | 0011 GPI Rx Ch B OR GPI-In 1 to 4<br>LEDs 5 to 8 |                  |                                                                                                    | o 4 on           |                      |         |
| ElseShow status on LEDs 1 to 4. See<br>tables below.LEDLED 4 Description0Interleaved Mode1Progressive ModeDescriptionLED123576 (PAL)0480 (NTSC)011035101035101080111080111080104:5Not Used6GPI Output Levels: 1=Normal active high<br>0=Inverted active low7Not Used                                                                                                    | 0Eh         |                                                       | 0:3                                              | 0100             | GPI Tx Ch A on LEDs 1 to 4<br>GPI Tx Ch B on LEDs 5 to 8<br>Show status on LEDs 1 to 4. See<br>tables below. |                  |                      | 4 3     |
| LEDLED 4 Description0Interleaved Mode1Progressive Mode1Progressive ModeDescription123576 (PAL)0480 (NTSC)011035101035101080111080114:5Not Used6GPI Output Levels: 1=Normal active high 0=Inverted active low7Not Used                                                                                                    |             |                                                       |                                                  | Else             |                                                                                                    |                  |                      | . See   |
| $\begin{array}{ c c c c c c c c c c c c c c c c c c c$                                                                                                    |             |                                                       |                                                  | LED              | LED 4                                                                                                    | Desci            | ription              |         |
| 1       Progressive Mode         Description       LED         1       2       3         576 (PAL)       0       0       1         480 (NTSC)       0       1       0         720       0       1       1         1035       1       0       0         Not Used       1       0       1         1080       1       1       0         4:5       Not Used       1       1         6       GPI Output Levels: 1=Normal active high 0=Inverted active low       0=Inverted active low         7       Not Used       1       1                                                                                                    |             |                                                       |                                                  | 0                | Interleaved N                                                                                                | Лode             |                      |         |
| Description         LED           576 (PAL)         0         0         1           480 (NTSC)         0         1         0           720         0         1         1           1035         1         0         0           Not Used         1         0         1           4:5         Not Used         1         0           6         GPI Output Levels: 1=Normal active high 0=Inverted active low         0=Inverted active low           7         Not Used         1         1                                                                                                    |             |                                                       |                                                  | 1                | Progressive N                                                                                                | Mode             |                      |         |
| 1         2         3           576 (PAL)         0         0         1           480 (NTSC)         0         1         0           720         0         1         1           1035         1         0         0           Not Used         1         0         1           1080         1         1         0           4:5         Not Used         1         1           6         GPI Output Levels: 1=Normal active high 0=Inverted active low         7                                                                                                    |             |                                                       |                                                  | De               | escription                                                                                                   |                  | LED                  |         |
| 576 (PAL)       0       0       1         480 (NTSC)       0       1       0         720       0       1       1         1035       1       0       0         Not Used       1       0       1         1080       1       1       0         4:5       Not Used       1       1         6       GPI Output Levels: 1=Normal active high 0=Inverted active low       7         7       Not Used       1       1                                                                                                    |             |                                                       |                                                  |                  |                                                                                                    | 1                | 2                    | 3       |
| 4:5     Not Used       4:5     Not Used       6     GPI Output Levels: 1=Normal active high 0=Inverted active low       7     Not Used                                                                                                    |             |                                                       |                                                  | 5/6 (l<br>180 (N | AL)                                                                                                    | 0                | U<br>1               |         |
| 4:5       Not Used         6       GPI Output Levels: 1=Normal active high 0=Inverted active low         7       Not Used                                                                                                    |             |                                                       |                                                  | 720              | N10C)                                                                                                    | 0                | 1                    | 1       |
| Not Used10110801114:5Not Used6GPI Output Levels: 1=Normal active high<br>0=Inverted active low7Not Used                                                                                                    |             |                                                       |                                                  | 1035             |                                                                                                    | 1                | 0                    | 0       |
| 10801104:5Not Used6GPI Output Levels: 1=Normal active high<br>0=Inverted active low7Not Used                                                                                                    |             |                                                       |                                                  | Not Used         |                                                                                                    | 1                | 0                    | 1       |
| 4:5Not Used6GPI Output Levels: 1=Normal active high<br>0=Inverted active low7Not Used                                                                                                    |             |                                                       |                                                  | 1080             |                                                                                                    | 1                | 1                    | 0       |
| 6GPI Output Levels: 1=Normal active high<br>0=Inverted active low7Not Used                                                                                                    |             |                                                       | 4:5                                              |                  | Not I                                                                                                    | Jsed             |                      |         |
| 7 Not Used                                                                                                    |             |                                                       | 6                                                | GPI O            | utput Levels: 1=<br>0=Inverted                                                                               | =Norm<br>active  | nal activ<br>low     | ve high |
|                                                                                                    |             |                                                       | 7                                                |                  | Not U                                                                                                    | Jsed             | -                    |         |

821145: HDCC-GPITX Configuration Guide © 2011 Wohler Technologies, Inc. All rights reserved.

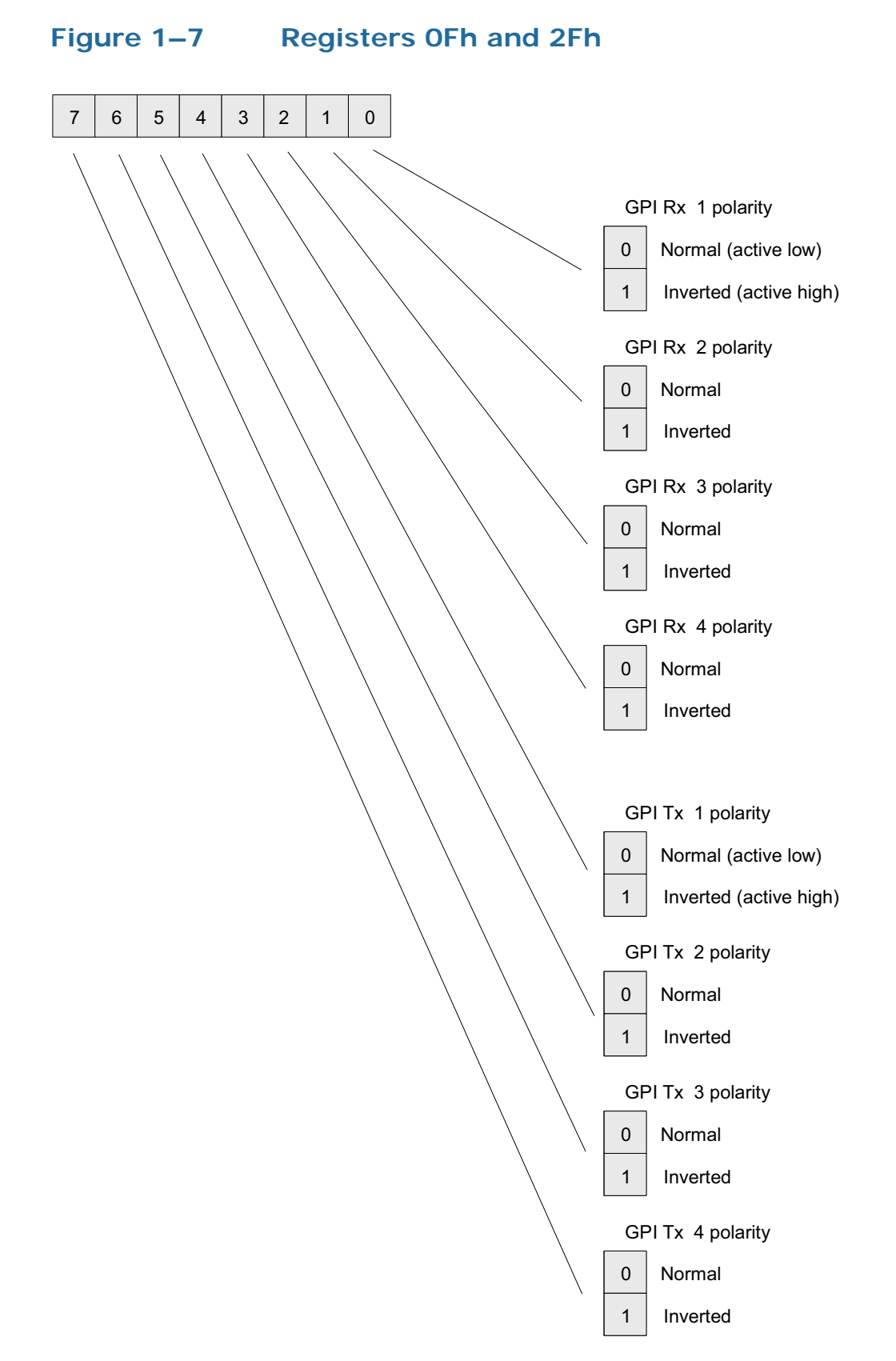

| Table 1–5 | Register S | <b>Setting</b> | Descriptions |
|-----------|------------|----------------|--------------|
|-----------|------------|----------------|--------------|

| Ch A<br>Reg # | Ch B<br>Reg # |                                | Description                   |                            |  |  |
|---------------|---------------|--------------------------------|-------------------------------|----------------------------|--|--|
|               |               | <b>GPI Tx/Rx</b><br>Min: N/A – | <b>Polarity</b><br>- Max: N/A |                            |  |  |
|               |               | Bit(s)                         | Туре                          | Function                   |  |  |
|               |               | 0                              | GPI Rx 1                      |                            |  |  |
|               |               | 1                              | GPI Rx 2                      |                            |  |  |
| 0Fh           | 2Fh           | 2                              | GPI Rx 3                      |                            |  |  |
|               |               | 3                              | GPI Rx 4                      | 0 = Normal (Active Low)    |  |  |
|               |               | 4                              | GPI Tx 1                      | 1 = Inverted (Active High) |  |  |
|               |               | 5                              | GPI Tx 2                      |                            |  |  |
|               |               | 6                              | GPI Tx 3                      |                            |  |  |
|               |               | 7                              | GPI Tx 4                      |                            |  |  |
|               |               |                                |                               | ·                          |  |  |

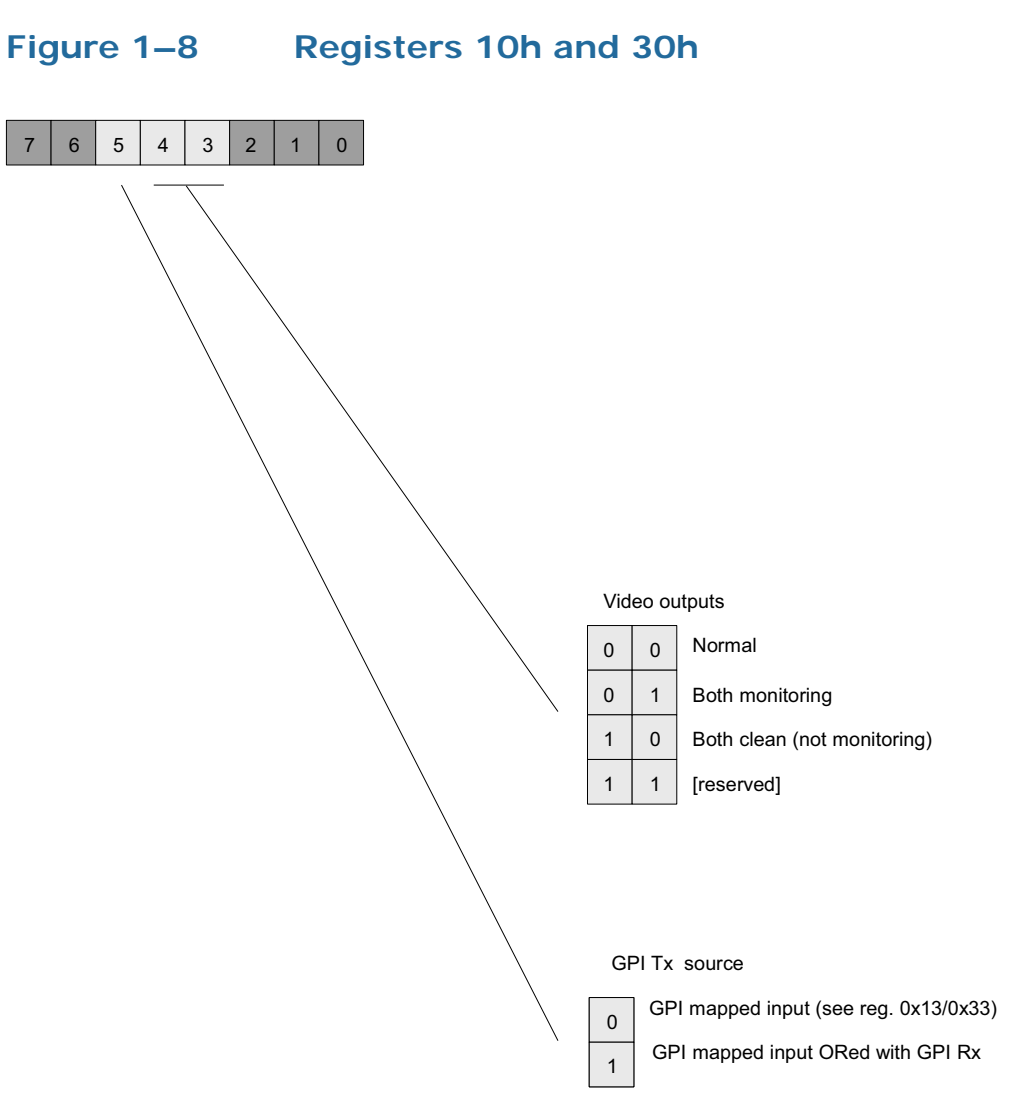

| Table 1–6     |               | Register Setting Descriptions                                                                            |                                                                                                    |  |  |
|---------------|---------------|----------------------------------------------------------------------------------------------------|----------------------------------------------------------------------------------------------------|--|--|
| Ch A<br>Reg # | Ch B<br>Reg # | Description                                                                                              |                                                                                                    |  |  |
| 10h           | 30h           | Special Fe<br>Min: N/A<br>This regis<br>the card in<br>Bit (s)<br>3:4 <sup>a</sup><br>5<br>a Non<br>Clea | <pre>eatures – 2<br/>– Max: N/A<br/>ter controls miscellaneous functions on<br/>hcluding the video outputs.</pre> <pre> Function Video Output Mode: 00 = Normal 01 = Both outputs set to monitoring 10 = Both outputs are clean 11 = Not Used GPI Tx Source: 0 = GPI mapped input (See Registers 13h and 33h.) 1 = GPI mapped input (See Registers 13h and 33h.) 1 = GPI mapped input ORed with GPI Rx </pre> <pre> rmal (default) = Monitoring O/Ps are 3 and 4; an O/Ps are 1 and 2 nitoring = Burnt-in GPI cues status information all O/Ps an = No burnt-in GPI cues status information on O/Ps </pre> |  |  |
|               |               | 5                                                                                                    | ·                                                                                                    |  |  |

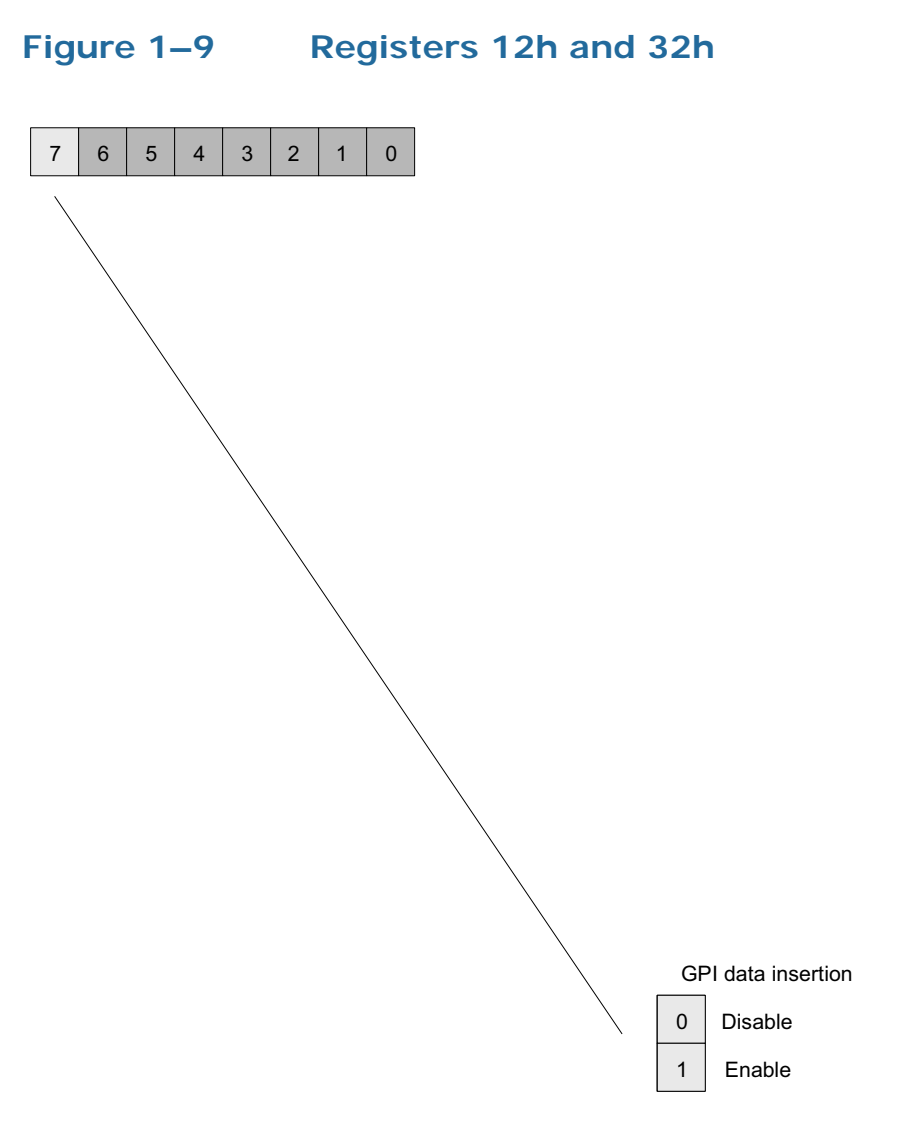

# Table 1–7Register Setting Descriptions

| Ch A<br>Reg # | Ch B<br>Reg # | Description                           |                                                           |  |
|---------------|---------------|---------------------------------------|-----------------------------------------------------------|--|
|               |               | <b>GPI Inser</b><br><i>Min: N/A -</i> | tion Control and Insert Mode Timeout<br>– <i>Max: N/A</i> |  |
|               |               | Bit(s)                                | Function                                                  |  |
| 12h 32h       |               |                                       | GPI Data Insertion:                                       |  |
|               |               | 7                                     | 0 = Off                                                   |  |
|               |               |                                       | 1 = On                                                    |  |
|               |               |                                       |                                                           |  |

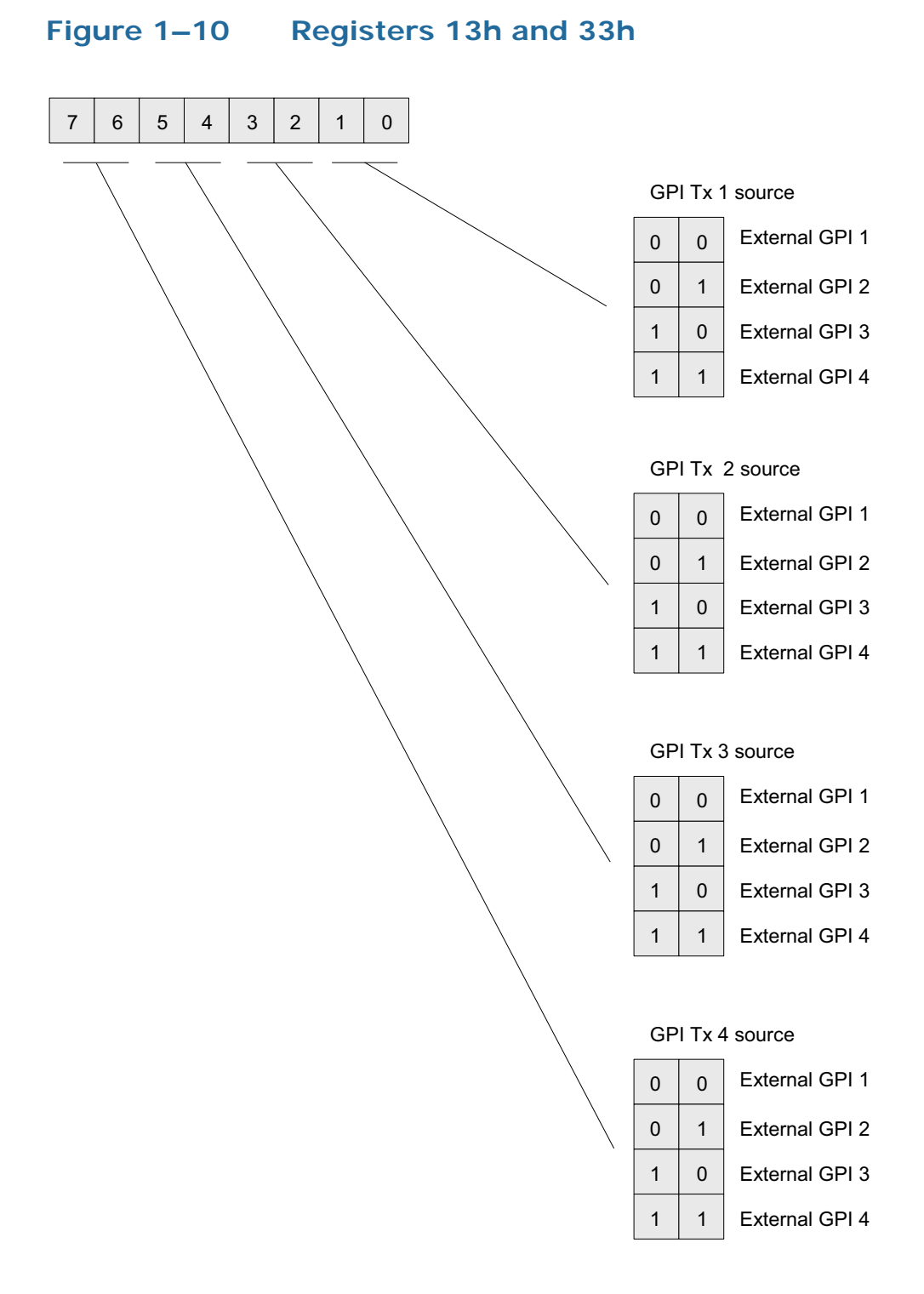

# Table 1–8 Register Setting Descriptions

| Ch A<br>Reg # | Ch B<br>Reg # | Description                                             |                  |                |
|---------------|---------------|---------------------------------------------------------|------------------|----------------|
|               | 33h           | <b>GPI Mapping for Tx</b><br><i>Min: N/A – Max: N/A</i> |                  |                |
|               |               | Bit(s)                                                  | GPI Tx<br>Source | Function       |
| 101           |               | 0:1                                                     | 1                | External GPIs: |
| 13h           |               | 33h 2:3<br>4:5<br>6:7                                   | 2                | 00 = GPI 1     |
|               |               |                                                         | 3                | 01 = GPI 2     |
|               |               |                                                         | 4                | 10 = GPI 3     |
|               |               |                                                         |                  | 11 = GPI 4     |

Figure 1–11

Register 19h and 39h

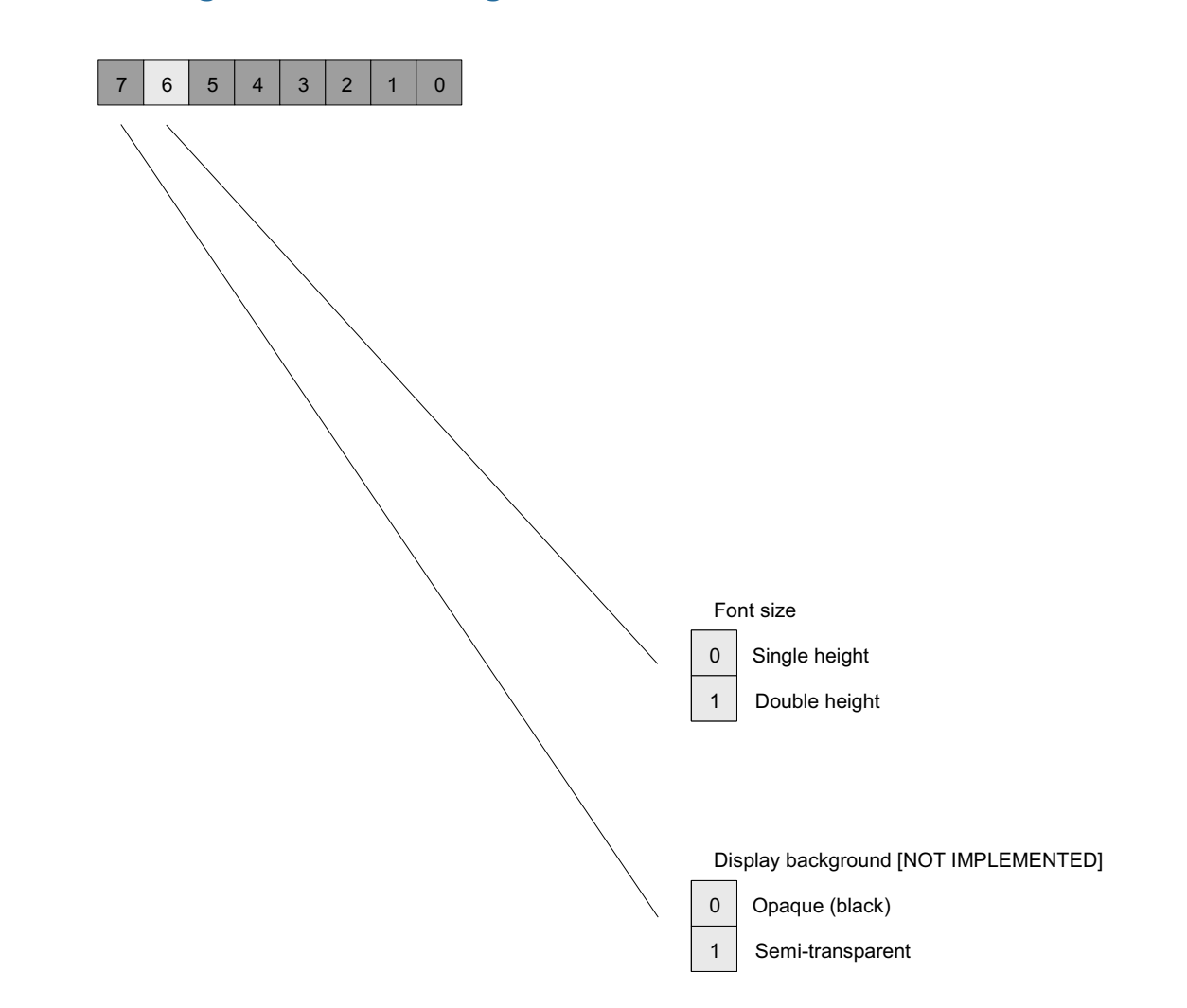

| Table 1–9 | Register | Setting | Descriptions |
|-----------|----------|---------|--------------|
|           |          |         |              |

| Ch A<br>Reg # | Ch B<br>Reg # | Description                    |                                 |
|---------------|---------------|--------------------------------|---------------------------------|
|               |               | <b>Display</b> <i>Min: N/A</i> | <b>Attributes</b><br>— Max: N/A |
|               |               | Bit(s)                         | Function                        |
| 19h           | 39h           |                                | Font Size                       |
|               |               | 6                              | 0 = Single Height               |
|               |               |                                | 1 = Double Height               |
|               |               |                                | ·                               |

# Figure 1–12

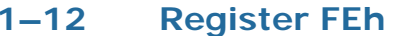

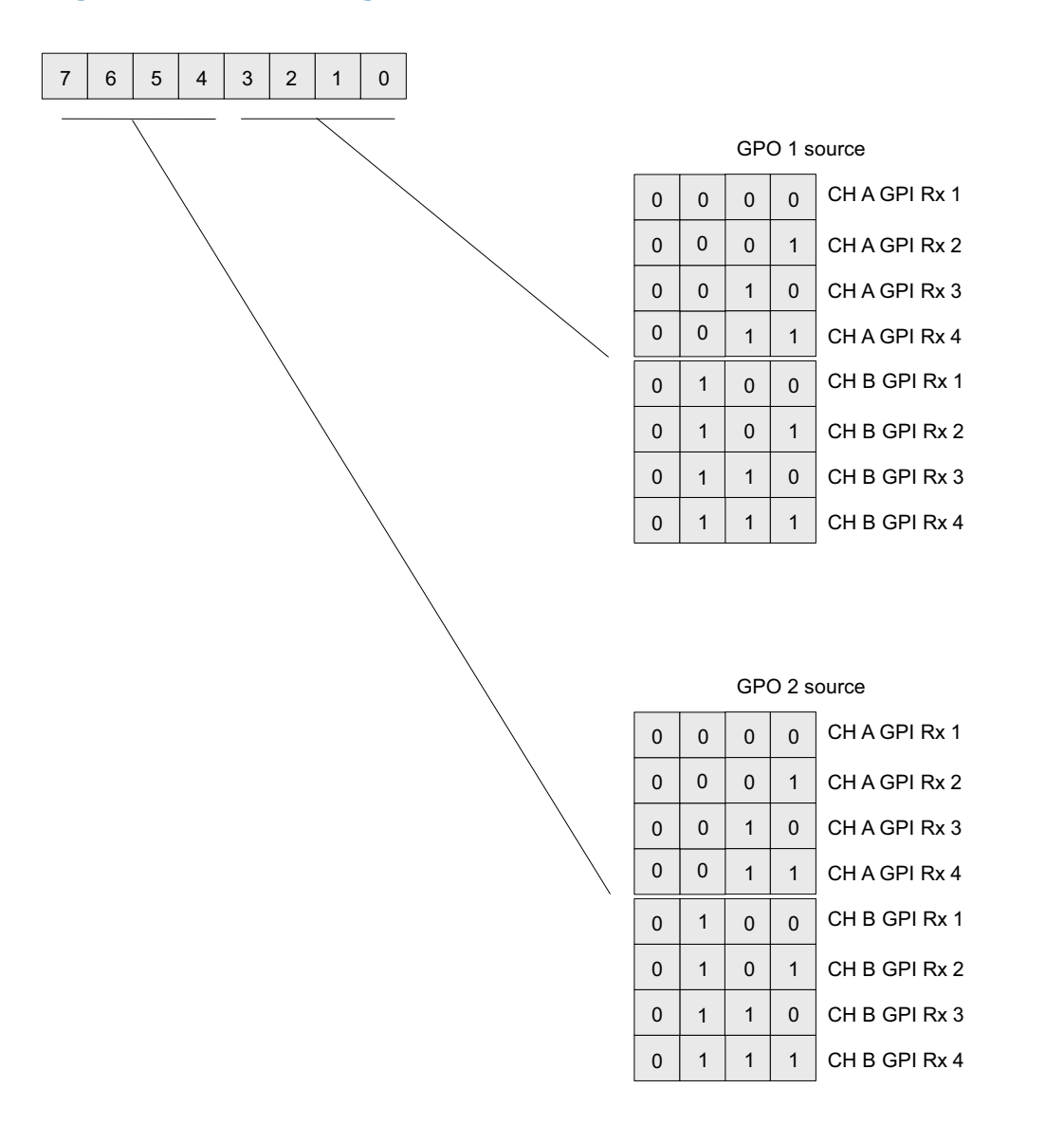

| Both<br>Channels |                                                         | Description          |  |  |
|------------------|---------------------------------------------------------|----------------------|--|--|
|                  | <b>GPO 1 and 2 Source</b><br><i>Min: N/A – Max: N/A</i> |                      |  |  |
|                  | Bit(s)                                                  | Function             |  |  |
|                  |                                                         | GPO 1 Source         |  |  |
|                  |                                                         | 0000 = Ch A GPI Rx 1 |  |  |
|                  |                                                         | 0001 = Ch A GPI Rx 2 |  |  |
|                  |                                                         | 0010 = Ch A GPI Rx 3 |  |  |
|                  | 0:3                                                     | 0011 = Ch A GPI Rx 4 |  |  |
|                  |                                                         | 0100 = Ch B GPI Rx 1 |  |  |
|                  |                                                         | 0101 = Ch B GPI Rx 2 |  |  |
| EEP              |                                                         | 0110 = Ch B GPI Rx 3 |  |  |
| FEN              |                                                         | 0111 = Ch B GPI Rx 4 |  |  |
|                  |                                                         | GPO2 Source          |  |  |
|                  |                                                         | 0000 = Ch A GPI Rx 1 |  |  |
|                  |                                                         | 0001 = Ch A GPI Rx 2 |  |  |
|                  |                                                         | 0010 = Ch A GPI Rx 3 |  |  |
|                  | 4:7                                                     | 0011 = Ch A GPI Rx 4 |  |  |
|                  |                                                         | 0100 = Ch B GPI Rx 1 |  |  |
|                  |                                                         | 0101 = Ch B GPI Rx 2 |  |  |
|                  |                                                         | 0110 = Ch B GPI Rx 3 |  |  |
|                  |                                                         | 0111 = Ch B GPI Rx 4 |  |  |

# Table 1–10Register Setting Descriptions

## Figure 1–13

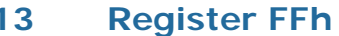

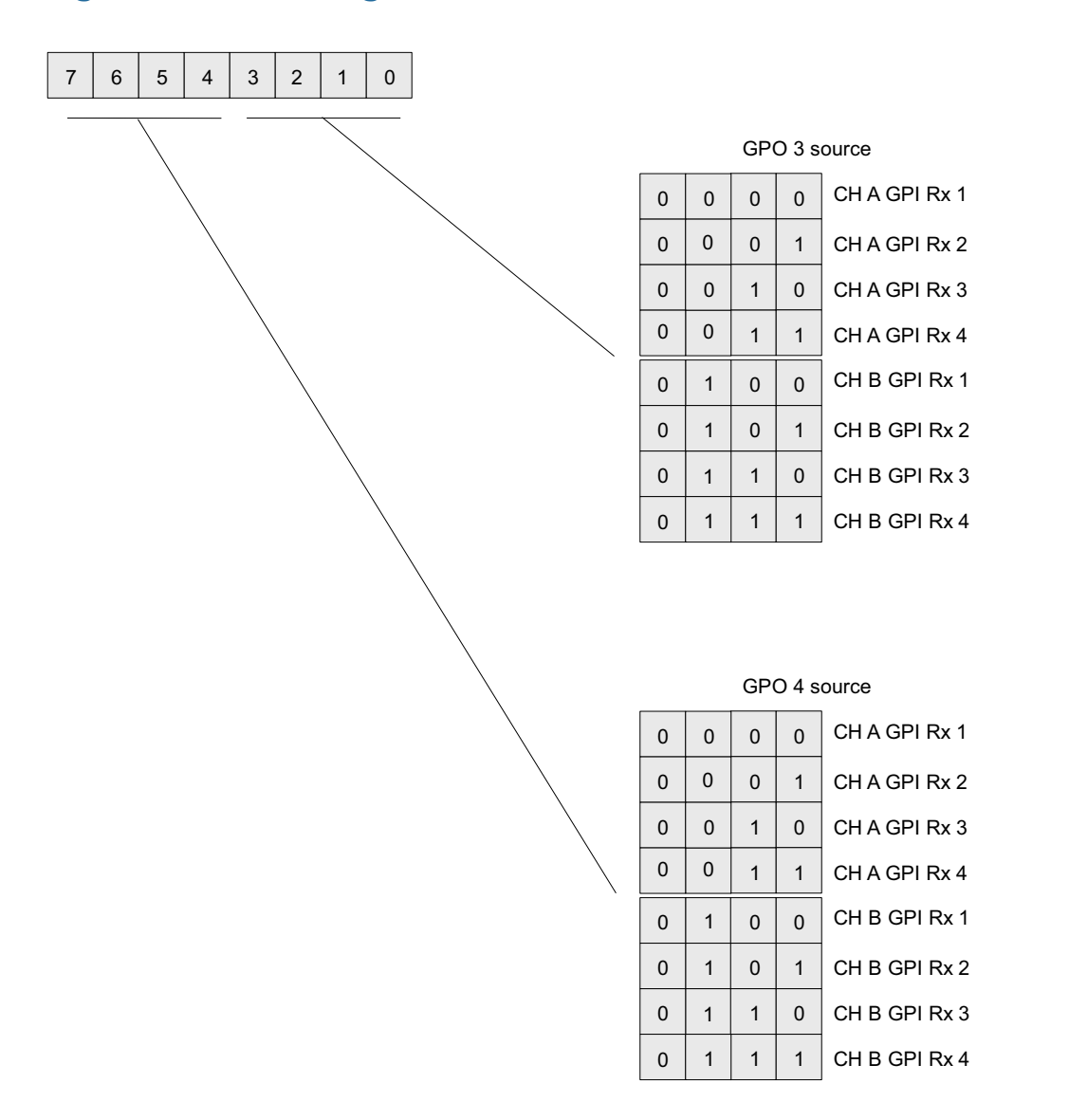

| Both<br>Channels |                                                         | Description                                                                                                    |  |
|------------------|---------------------------------------------------------|----------------------------------------------------------------------------------------------------|--|
|                  | <b>GPO 3 and 4 Source</b><br><i>Min: N/A – Max: N/A</i> |                                                                                                    |  |
|                  | Bit(s)                                                  | Function                                                                                                    |  |
|                  |                                                         | GPO 3 Source                                                                                                    |  |
|                  |                                                         | 0000 = Ch A GPI Rx 1                                                                                                    |  |
|                  |                                                         | 0001 = Ch A GPI Rx 2                                                                                                    |  |
|                  |                                                         | 0010 = Ch A GPI Rx 3                                                                                                    |  |
|                  | 0:3                                                     | 0011 = Ch A GPI Rx 4                                                                                                    |  |
|                  |                                                         | 0100 = Ch B GPI Rx 1                                                                                                    |  |
|                  |                                                         | 0101 = Ch B GPI Rx 2                                                                                                    |  |
| <b>EE1</b> .     |                                                         | 0110 = Ch B GPI Rx 3                                                                                                    |  |
| FFh              |                                                         | 0111 = Ch B GPI Rx 4                                                                                                    |  |
|                  |                                                         | GPO 4 Source                                                                                                    |  |
|                  |                                                         | 0000 = Ch A GPI Rx 1                                                                                                    |  |
|                  |                                                         | 0001 = Ch A GPI Rx 2                                                                                                    |  |
|                  |                                                         | 0010 = Ch A GPI Rx 3                                                                                                    |  |
|                  | 4:7                                                     | 0011 = Ch A GPI Rx 4                                                                                                    |  |
|                  |                                                         | 0100 = Ch B GPI Rx 1                                                                                                    |  |
|                  |                                                         | 0101 = Ch B GPI Rx 2                                                                                                    |  |
|                  |                                                         | 0110 = Ch B GPI Rx 3                                                                                                    |  |
|                  |                                                         | 0111 = Ch B GPI Rx 4                                                                                                    |  |
|                  | 4:7                                                     | GPO 4 Source<br>0000 = Ch A GPI Rx 1<br>0001 = Ch A GPI Rx 2<br>0010 = Ch A GPI Rx 3<br>0011 = Ch A GPI Rx 4<br>0100 = Ch B GPI Rx 1<br>0101 = Ch B GPI Rx 2<br>0110 = Ch B GPI Rx 3<br>0111 = Ch B GPI Rx 4 |  |

# Table 1–11Register Setting Descriptions

# CHAPTER 2 Using the General Purpose Inputs/Outputs

# Introduction

# Overview

This chapter describes the functionality of the GPI/O connectors on the adaptors.

Topics

| Topics           | Page |
|------------------|------|
| Introduction     | 23   |
| Functionality    | 24   |
| GPI/O Polarities | 27   |

Chapter 2 Using the General Purpose Inputs/Outputs Functionality

# Functionality

The GPI interface allows the user to encode contact closure triggers into a HD or SD video stream frame accurately. The encoded data uses a proprietary algorithm designed to withstand severe degradation and prevent false triggering or releasing of GPIs. Error checking information is embedded within the GPI data stream which accomplishes this task and is far more advanced than simple CRC.

Typical triggers that users can encode from automation include (but are not limited to:

- ARC switching
- Commerical cue triggers (more accurate than the antiquated cue tone system)
- Machine control
- Regional commercial insertion cards

Typically the GPI data is encoded on Line 13 for both the HD-SDI signals and the SD-SDI signals. However, the HDCC is flexible enough to allow you to assign the lines on which you want the GPI data. See Modifying the Register Settings on page 6 for details.

Figure 2–1 on page 25 illustrates the GPI/O signal flow through the HDCC. For our purposes, a GPI is an input signal to the HDCC card supplied by the user through the physical GPI/O port can be encoded onto the outgoing SDI video stream to notify downstream equipment of some condition, event, or command. A GPO is a signal the HDCC card receives on the incoming SDI video stream that is output to the physical GPI/O port to signify some condition, event, or command generated by upstream equipment.

#### Chapter 2 Using the General Purpose Inputs/Outputs Functionality

# Figure 2–1 GPI/O Functional Diagram

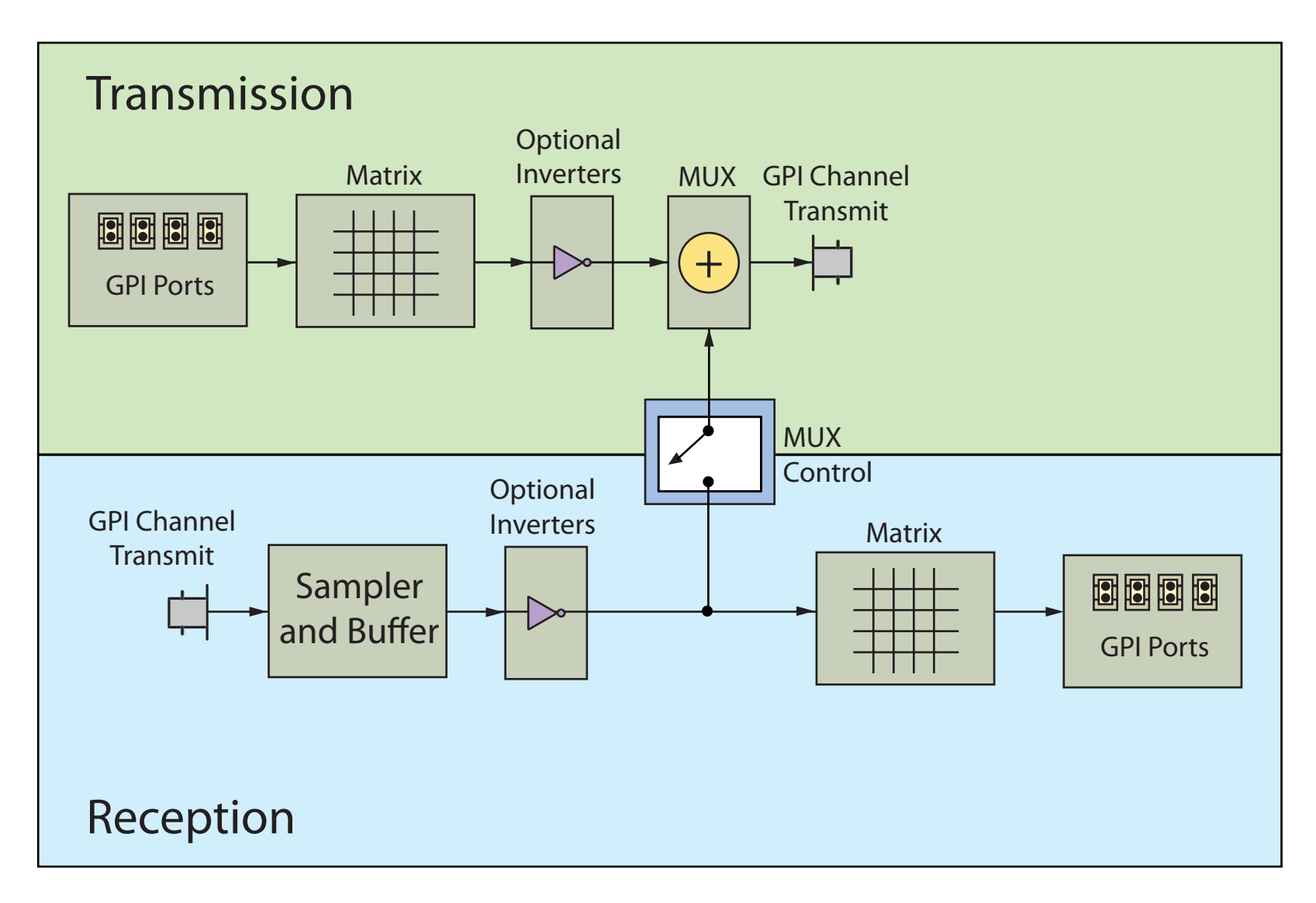

## Chapter 2 Using the General Purpose Inputs/Outputs Functionality

# GPIs

The GP inputs are designed to be asserted by switching the closures to ground. Asserting a GP input will result in that input state being encoded on the appropriate line of the video signal and/or activate the required function.

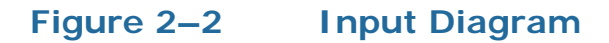

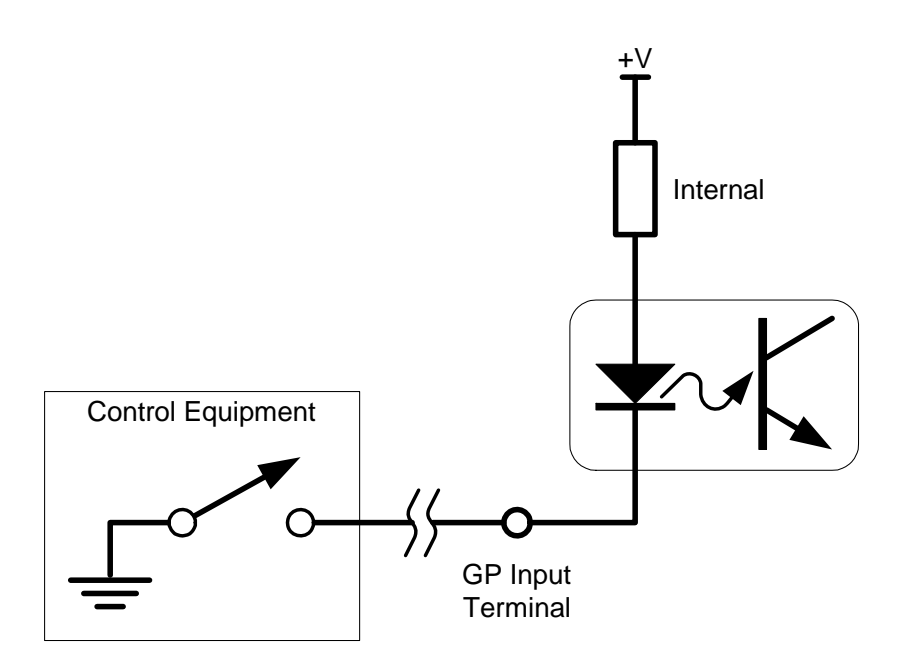

# GPOs

If the incoming SDI data stream contains GP data on the appropriate<br/>line of the video signal, the corresponding GP output on the card will<br/>be activated. The GP output is asserted when its voltage is high.Important:The GP outputs are optically isolated and "open collector" so the user<br/>must provide the appropriate pull-up resistor for each GP output. See<br/>Figure 2–3 below.

The HDCC provides four GPOs. (See Connector Pin Assignments on page 34 in Chapter 4 for connectivity.)

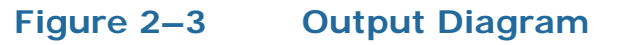

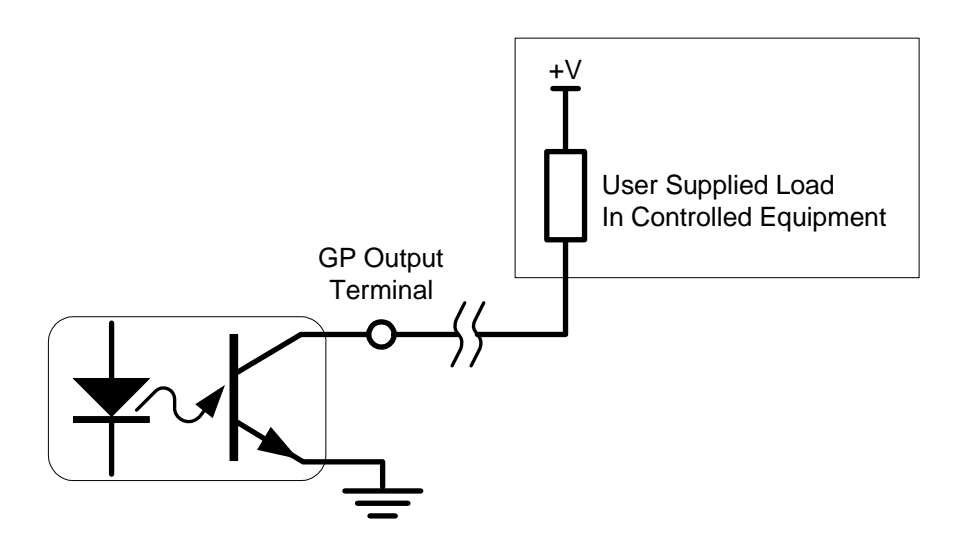

# **GPI/O** Polarities

You can control the polarities of the encoded GPIs, both at the receiving stage (Rx) and at the encoding stage (Tx).

# GPI Encoded Polarity (Rx)

| Channel | Register | Bit(s)      | Values               |
|---------|----------|-------------|----------------------|
| А       | 0Fh      | 0 through 3 | See Table 2–1 below  |
| В       | 2Fh      | 0 through 3 | See Tuble 2 T below. |

The polarity settings are listed in Table 2–1 below.

# Table 2–1GPI Assertion Polarity

| Bits | GPI   | Active Low<br>(default) | Active High |
|------|-------|-------------------------|-------------|
| 0    | GPI-1 | 0                       | 1           |
| 1    | GPI-2 | 0                       | 1           |
| 2    | GPI-3 | 0                       | 1           |
| 3    | GPI-4 | 0                       | 1           |

## Chapter 2 Using the General Purpose Inputs/Outputs GPI/O Polarities

# GPI Encoded Polarity (Tx)

| Channel | Register | Bit(s)      | Values               |
|---------|----------|-------------|----------------------|
| А       | 0Fh      | 4 through 7 | See Table 2-2 below  |
| В       | 2Fh      | 4 through 7 | See Tuble 2-2 below. |

You can set the polarity of the GPI as encoded on the data stream as shown in Table 2–2 below.

# Table 2–2Register 0Fh and 2Fh: Bits 4 through 7

| Bits | GPI   | Active Low<br>(default) | Active High |
|------|-------|-------------------------|-------------|
| 4    | GPI-1 | 0                       | 1           |
| 5    | GPI-2 | 0                       | 1           |
| 6    | GPI-3 | 0                       | 1           |
| 7    | GPI-4 | 0                       | 1           |

# Enabling/Disabling GPI Transmission

| Channel | Register | Bit(s) | Values    |
|---------|----------|--------|-----------|
| A       | 12h      | 7      | 0=Disable |
| В       | 32h      | 7      | 1=Enable  |

The HDCC can be configured to enable or disable transmission of GPI data by setting bit 7 of register 12h for Channel A, or 32h for Channel B.

# **CHAPTER 3** Features and Specifications

# Introduction

# Overview

This chapter explains the features of the HDCC closed caption card and details all of the specifications.

**Topics** 

| Topics                    | Page |
|---------------------------|------|
| Introduction              | 29   |
| Features                  | 30   |
| Status Indicators         | 32   |
| Connector Pin Assignments | 34   |

## Chapter 3 Features and Specifications Features

# Features

# Hardware

The image and call outs in Figure 3–1 provide a reference for the detailed interface descriptions provided below.

# Figure 3–1 Codan Adapter and Interface Layout

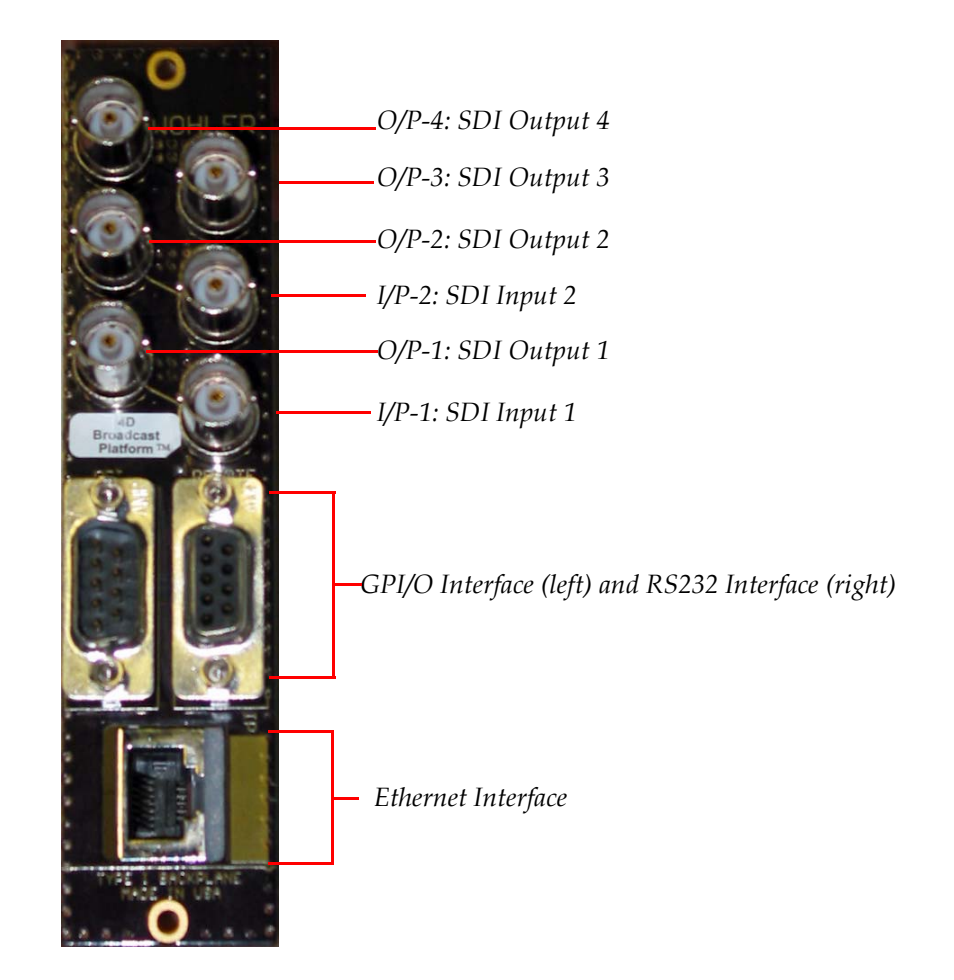

# **BNC Interfaces**

• **I/P-1 and I/P-2:** These interfaces (Channel A and Channel B, respectively) accept SDI channel inputs that conform to the SMPTE 259M standard for SD and SMPTE 292M standard for HD.

- **O/P-1 and O/P-2:** These SDI outputs provide GPI cues data encoded video signal. They are relay bypassed on power failure, card removal, or card failure.
- **O/P-3 and O/P 4:** These SDI outputs (Channel A and Channel B, respectively) provide GPI cues data as well as on-screen GPI cues status information. This status OSD is fed from the final output stage of the card.

# **Ethernet and Serial Interfaces**

The ethernet interface (100BT) and the serial (RS-232) interfaces are used to modify the register table.

# **GPI Interfaces**

Four optically isolated GPIs and four optically isolated GPOs are available to four optically isolated GPIs are available to encode up to four GPI cues per output video channel in the VBI or HD-VANC; four optically isolated GPOs are reflecting the status of GPI cues encoded in the input video channels.

# **Supported Formats**

The HDCC supports the following video formats:

- 480i60
- 576i50
- 720p (all field rates)
- 1035i (all field rates)
- 1080i (all field rates)

### Chapter 3 Features and Specifications Status Indicators

Figure 3–2

# **Status Indicators**

SW = Switch -LED - Power -LED - Channel A Lock -LED - Channel B Lock -SW 1 - Encoding and Decoding - Not Used -SW 2 - Transcoding - Not Used -LED 1 - GPI 1 -LED 2 - GPI 2 -LED 3 - GPI 3 -LED 4 - GPI 4 -LED 5 - GPO 1 -LED 5 - GPO 1 -LED 5 - GPO 3 -LED 7 - GPO 3 -LED 8 - GPO 4

**Note:** The general purpose input and/or output (GPI/O) functions and pin outs are described in Connector Pin Assignments on page 65.

**HDCC Front Panel** 

Table 3–1 below describes the LED status indicators on the front of the HDCC card..

| LED<br># | Label | Color | Function                                                                                                    |
|----------|-------|-------|----------------------------------------------------------------------------------------------------|
| Power    |       | Green | Lights to indicate that the card is receiving power.                                                                                                    |
| SDI I/P  |       | Green | Confirms that a valid serial digital<br>input is present. This LED will light<br>only when the signal is present and<br>locked. If the signal input fails or is not<br>stable, the LED will flash at a 1 Hz rate. |

# Table 3–1 Front Panel Status Indicators

| LED<br># | Label | Color | Function                                                                                                    |
|----------|-------|-------|----------------------------------------------------------------------------------------------------|
| SDI O/P  |       | Green | Confirms that a valid serial digital<br>input is present. This LED will light<br>only when the signal is present and<br>locked. If the signal input fails or is not<br>stable, the LED will flash at a 1 Hz rate. |
| LED 1    | GPI-1 | Green | Green<br>Refer to Register 0Eh – See Register<br>0Eh ONLY – Register 2Eh Not Used on                                                                                                    |
| LED 2    | GPI-2 |       |                                                                                                    |
| LED 3    | GPI-3 |       |                                                                                                    |
| LED 4    | GPI-4 |       |                                                                                                    |
| LED 5    | GPO-1 |       | page 23 and Table 2–6 on page 29 for                                                                                                    |
| LED 6    | GPO-2 | Red   | details                                                                                                    |
| LED 7    | GPO-3 |       |                                                                                                    |
| LED 8    | GPO-4 |       |                                                                                                    |

# Table 3–1Front Panel Status Indicators

# **Specifications**

# Table 3–2 Physical Specifications

| Cupation               | Mahaa                                               |
|------------------------|-----------------------------------------------------|
| Specification          | value                                               |
| Dimensions (H x W x D) | 4" x 8.7" x .5" (101.60 mm x 220.98 mm x 127.00 mm) |
| Shipping Weight        | 1 lbs (.45 kg)                                      |
| Space Requirements     | 3 RU                                                |
| Supplied Accessories   | Rear panel adaptor for user-specified frame         |
| Power Requirements     | Receives power from frame                           |
| Power Consumption      | Approximately 10 W                                  |

# Table 3–3 Technical Specifications

| Specification | Value                                                            |  |
|---------------|------------------------------------------------------------------|--|
| Inputo        | 2 SD/HD-SDI autosensing on BNC                                   |  |
| mputs         | 4 GPI (DB-9) (on 10-pin header on the Evertz rear panel adaptor) |  |
|               | 2 HD/SD-SDI Closed Captioned (BNC)                               |  |
| Outputs       | 2 HD/SD-SDI Open Captioned (BNC)                                 |  |
|               | 4 GPO (DB-9) (on 10-pin header on the Evertz rear panel adaptor) |  |

### **Chapter 3 Features and Specifications** Connector Pin Assignments

# Table 3–3 Technical Specifications

| Specification          | Value                                                          |
|------------------------|----------------------------------------------------------------|
|                        | Ethernet (RJ-45) (not available on the IRT rear panel adaptor) |
| Inputs/Outputs         | 1 RS-232 (DB-9) (on Codan and IRT rear panel adaptors)         |
|                        | 1 RS-232 (10-pin header on the Evertz rear panel adaptor)      |
|                        | • Codan                                                        |
| Frame<br>compatibility | • Evertz                                                       |
|                        | • IRT                                                          |
| Available<br>functions | GPI Encoding and Decoding                                      |

# **Connector Pin Assignments**

# Table 3–4

# GPI DB-9 Pin-Out Assignments (Codan and IRT Adaptors)

| Pin | Label      | Interface           |
|-----|------------|---------------------|
| 1   | Common GND | GND                 |
| 2   | GPO-4      |                     |
| 3   | GPO-3      | Open Collector      |
| 4   | GPO-2      | (Emitter to Ground) |
| 5   | GPO-1      |                     |
| 6   | GPI-4      |                     |
| 7   | GPI-3      | Active Low          |
| 8   | GPI-2      | Active Low          |
| 9   | GPI-1      |                     |

#### **Chapter 3 Features and Specifications Connector Pin Assignments**

Figure 3–3 GPI DB-9 Male Pin-Out

#### Table 3–5 **RS-232 DB-9 Pin-Out Assignments** (Codan and IRT Adaptors)

| Pin | Label                             | Function                                |
|-----|-----------------------------------|-----------------------------------------|
| 1   | N.C.                              | Not Connected                           |
| 2   | TXD                               | RS-232 Tx Data                          |
| 3   | RXD                               | RS-232 Rx Data                          |
| 4   | Not Connected                     |                                         |
| 5   | Common GND                        | GND                                     |
| 6   | The IPT adaptor                   | has the second serial part available on |
| 7   | nins 6 and 7 See table 4-10 below |                                         |
| 8   |                                   |                                         |

## Figure 3–4

#### RS-232 DB-9 Pin-Out

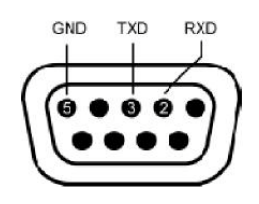

#### Table 3–6 14-Pin Header Assignments - RS-232 and **GPI** (Evertz Adaptor)

| Pin | Label     | Interface      |
|-----|-----------|----------------|
| 1   | GPO-1     | Open Collector |
| 2   | GPI-1     | Active Low     |
| 3   | GPO-2     | Open Collector |
| 4   | GPI-2     | Active Low     |
| 5   | GPO-3     | Open Collector |
| 6   | GPI-3     | Active Low     |
| 7   | GPO-4     | Open Collector |
| 8   | GPI-4     | Active Low     |
| 9   | RS-232 Rx | RS-232 Rx Data |
| 10  | RS-232 Tx | RS-232 Tx Data |

#### Chapter 3 Features and Specifications Connector Pin Assignments

# Table 3–614-Pin Header Assignments - RS-232 and<br/>GPI (Evertz Adaptor) (Continued)

| Pin | Label       | Interface        |
|-----|-------------|------------------|
| 11  |             |                  |
| 12  | Common CND  | Reference Cround |
| 13  | Common GIVD | Reference Ground |
| 14  |             |                  |

## Figure 3–5

## **14-Pin Header Assignments**

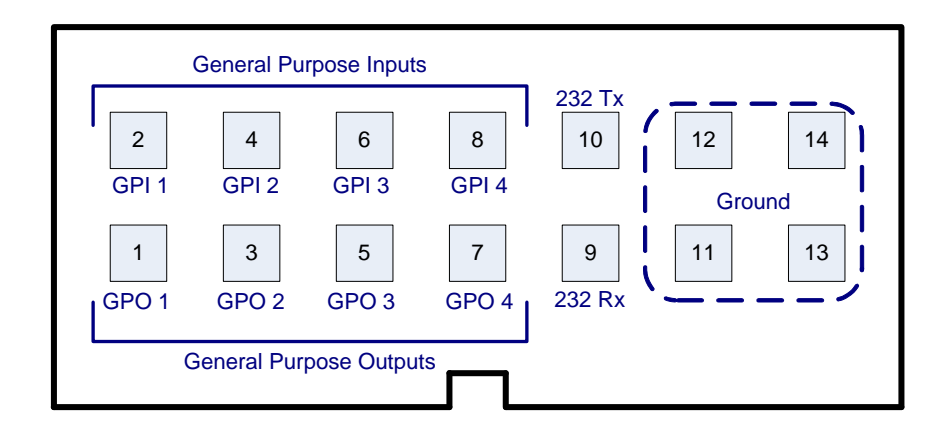

# Table 3–7DB9F Cable Connector Wiring (Codan and<br/>IRT Adaptors)

| Pin | HDCC (DB9-M) to PC (DB9-F) |
|-----|----------------------------|
| 1   | Do Not Connect.            |
| 2   | Pin 2                      |
| 3   | Pin 3                      |
| 4   | Do Not Connect.            |
| 5   | Pin 5                      |
| 6   |                            |
| 7   | Do Not Connect.            |
| 8   |                            |
| 9   |                            |

**Note:** Table 3–8 and Table 3–9 below provide the pin-out for the cable connecting the HDCC to the PC. A straight serial cable (not a null modem cable) will also work.

**IMPORTANT:** Pins 1, 4, 6, 7, 8, and 9 MUST NOT be connected.

# Table 3–8HDCC (IRT) to PC Interface RS-232 #1Wiring

| HDCC (IRT) DB-9M   |             | PC DB-9F                 |             |
|--------------------|-------------|--------------------------|-------------|
| Pin                | Description | Pin                      | Description |
| 2                  | Tx D        | 2                        | Rx D        |
| 3                  | Rx D        | 3                        | Tx D        |
| 5                  | GND         | 5                        | GND         |
| 1, 4, 8, and 9: NC |             | 1, 4, 6, 7, 8, and 9: NC |             |

# Table 3–9HDCC (IRT) to PC Interface RS-232 #2

| HDCC (IRT) DB-9M   |             | PC DB-9F                 |             |
|--------------------|-------------|--------------------------|-------------|
| Pin                | Description | Pin                      | Description |
| 7                  | Tx D        | 2                        | Rx D        |
| 6                  | Rx D        | 3                        | Tx D        |
| 5                  | GND         | 5                        | GND         |
| 1, 4, 8, and 9: NC |             | 1, 4, 6, 7, 8, and 9: NC |             |